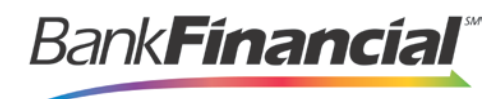

## **Remote Deposit Capture – Quick Reference**

## **Scanning Checks**

- 1. From the ePayment Portal, select Transactions from the left menu bar.
- 2. Select Remote Deposit Complete under Check Processing.
- 3. Click Create New Deposit.
- Select the account you are depositing to. Enter the Number of Checks and Total Deposit Amount of the check batch. Click Create.
  \*The RDC system will use a Virtual Endorsement on each check scanned. You do not need to endorse any of the checks.
- 5. Place the checks in the scanner to begin scanning.
- 6. Once each check has been scanned, click Complete Deposit.
- 7. Select the deposit and make your selection:
  - a. Open Existing Deposit-Select the deposit you want to open. You can edit the items in the deposit or scan more checks.
  - b. Close Deposit(s)-This will send the check to BankFinancial for processing.
  - c. Delete Deposit(s)-This option will delete the selected deposit.

## **Reviewing Deposits**

- 1. From Remote Deposit, select Reports from the left menu bar.
- 2. Select Deposit Results.
- 3. Select the location (account) and the date range and click Get Deposits.
- 4. Click the view link under Deposit Details to review the details of the checks in your deposit.
- 5. If a check was not processed, the Item Status will show the reason.